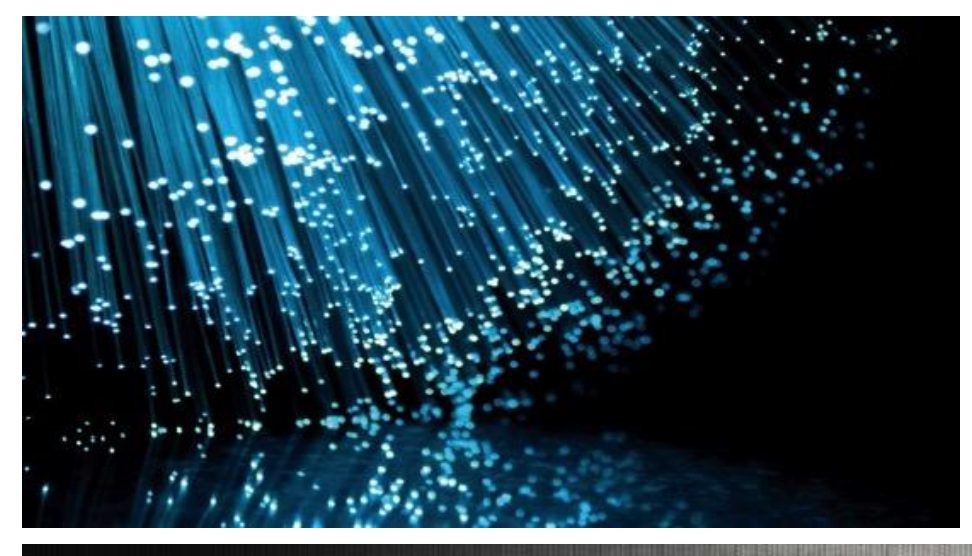

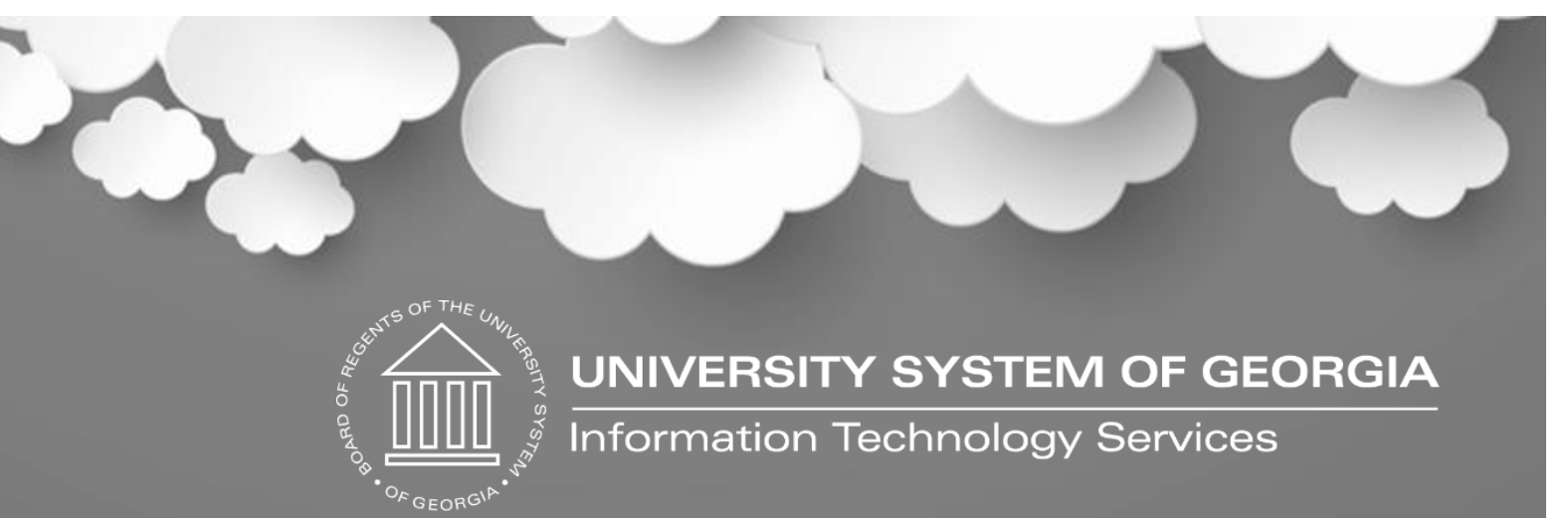

# Georgia*FIRST* Financials

eProcurement & Purchasing

Birds of a Feather Session

April 15, 2025

### Housekeeping

- Please make sure you are muted, and your camera is turned off if you are not speaking to the group.
- The Chat or Q&A feature can be used for questions or raise your hand, and we will call on you to speak.
- Session is being recorded.

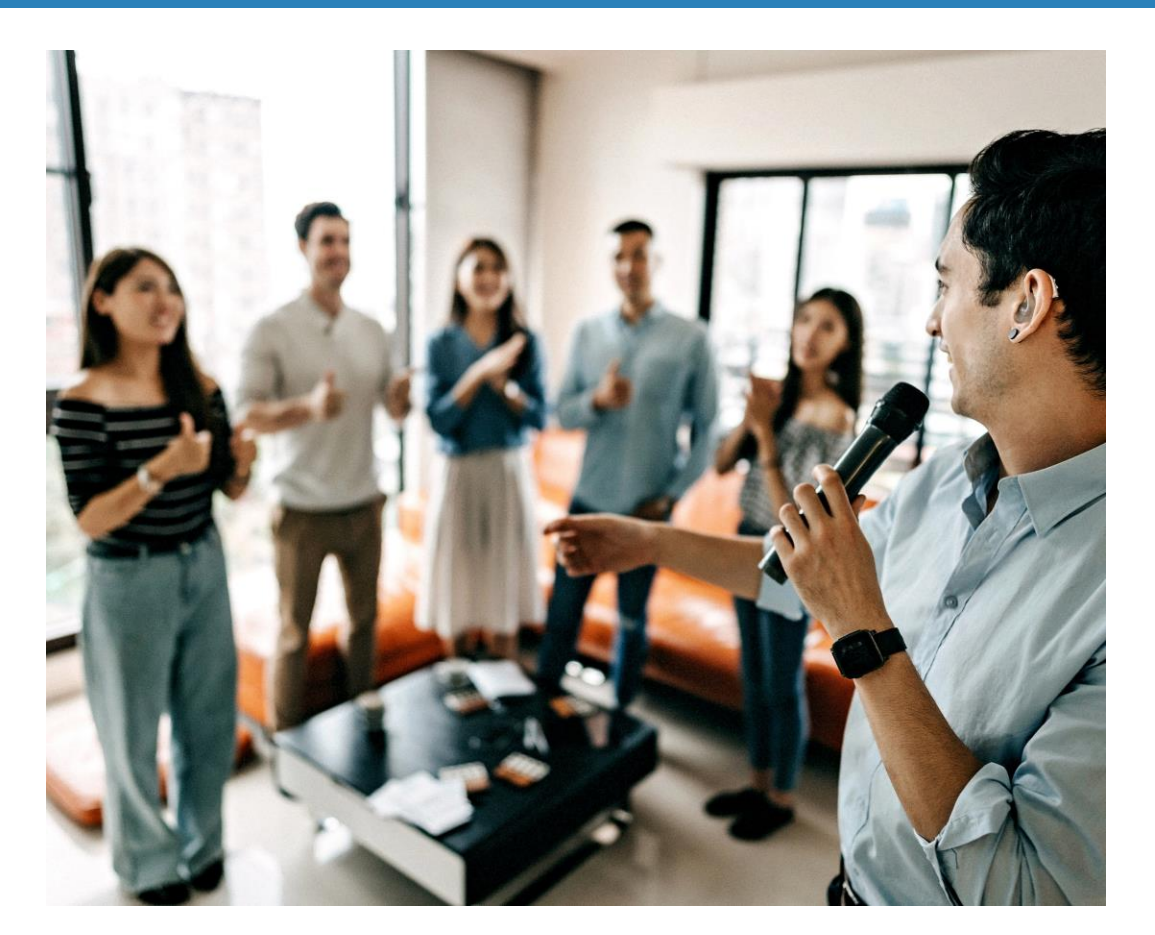

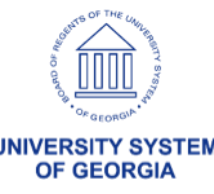

### What is a Birds of a Feather?

This session is designed to be interactive, offering institutions a time to discuss relevant topics of interest with each other, ask questions, and receive input from the ITS GeorgiaFIRST Financials support team. This is a fantastic opportunity to connect with colleagues, learn from each other, and share experiences.

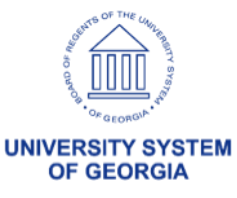

## NEW - GeorgiaFIRST Website

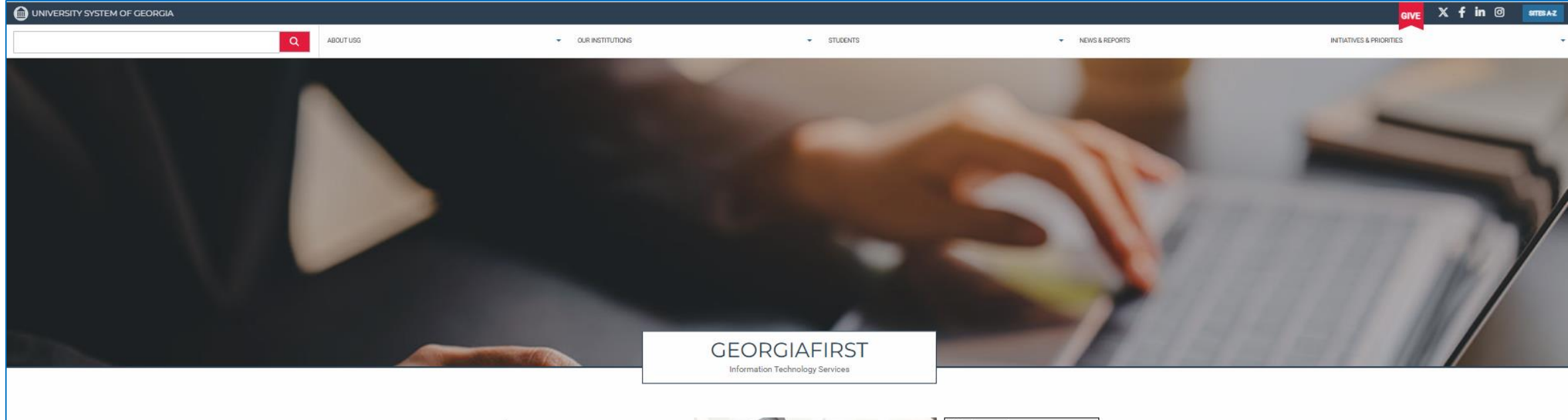

#### About Us

The GeorgiaFIRST PeopleSoft Financials application model is a fully integrated, Oracle-based technology suite of software applications managing the financial data that meet BOR and USG institutional needs for information used in decision-making.

The single application model and a consolidated database containing the data for all institutions are centrally hosted at ITS, and ITS distributes all software upgrades and releases.

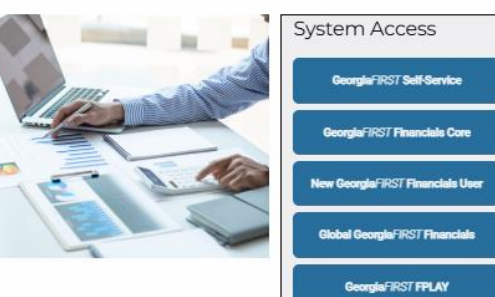

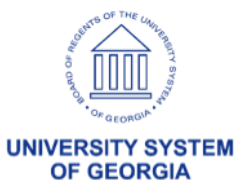

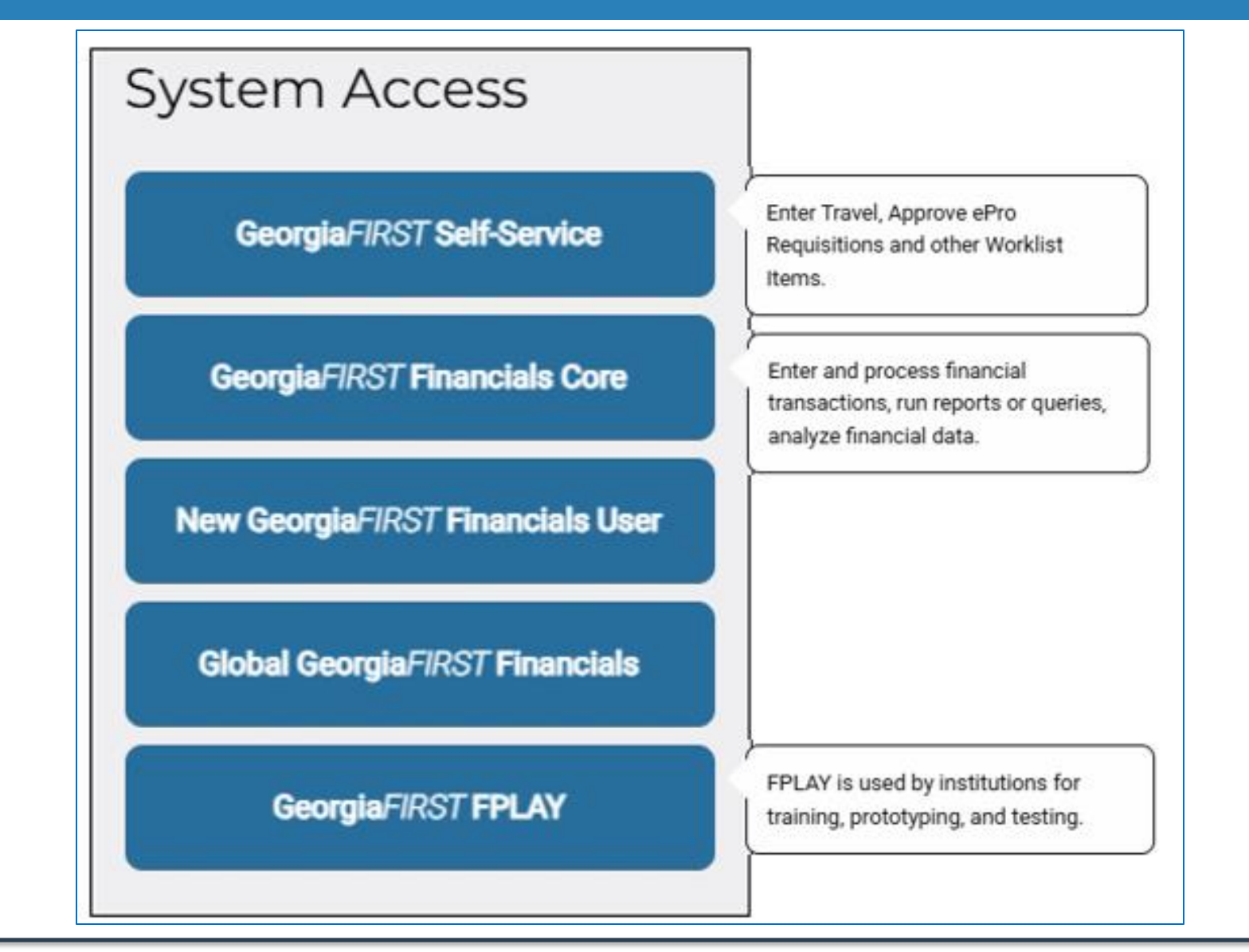

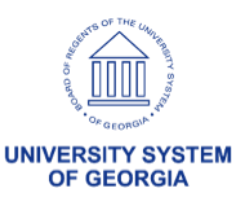

#### Georgia FIRST Online Resources

#### STAY UP TO DATE WITH ALL THE LATEST INFORMATION

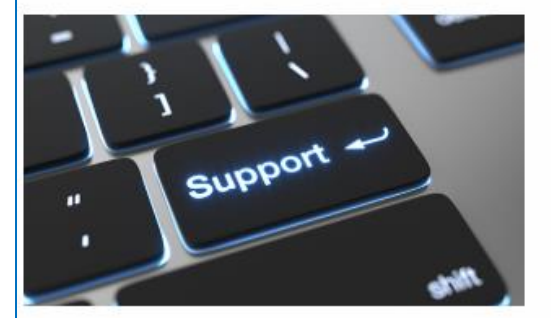

Support

Help with Financials or other system products.

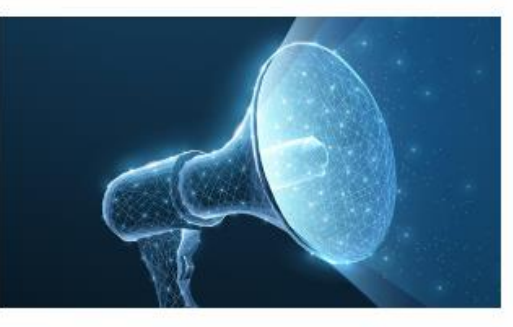

Announcements

News about the latest changes and updates.

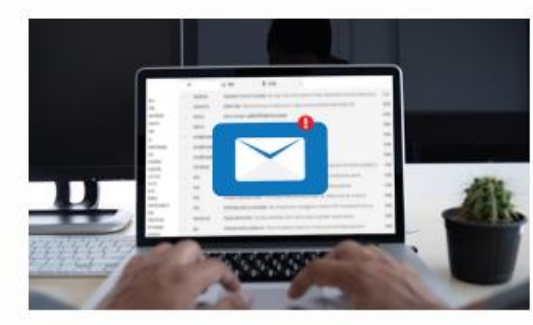

Join our Mailing List

Get emails about updates and changes.

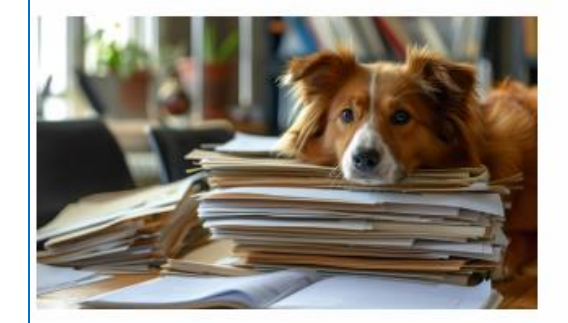

#### Documentation

Your go-to resource for business processes, job aids and updates.

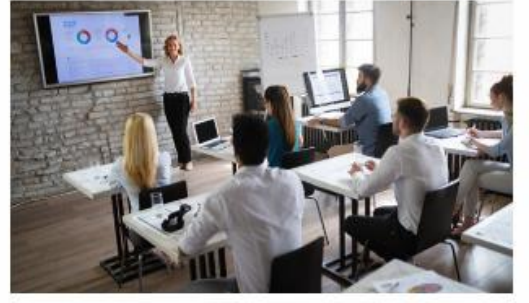

#### Training

Videos and recorded presentations.

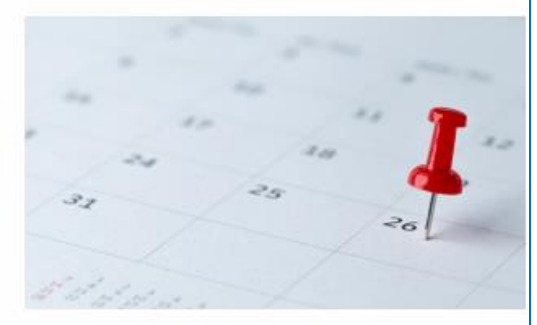

#### Downtime Calendar

When applications might be down for maintenance or updates.

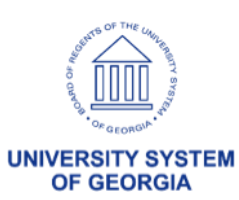

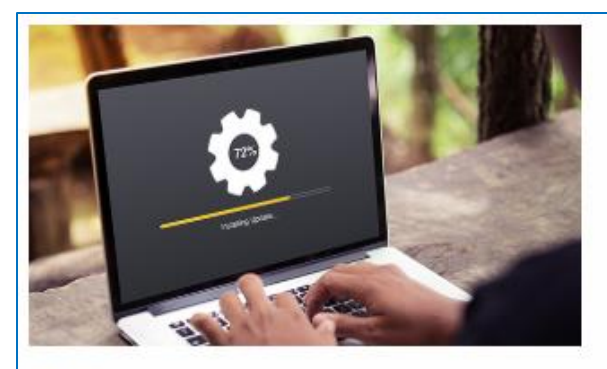

Releases

Information on the latest Financials releases.

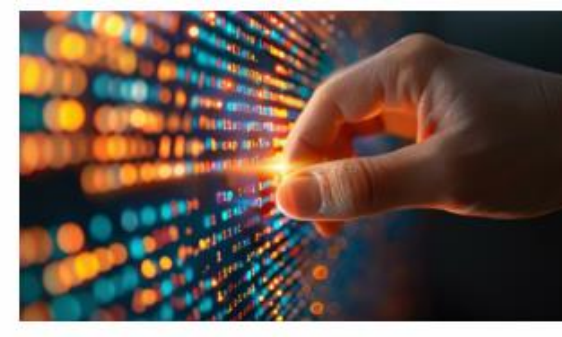

Known Issues

Issues we are aware of and working to correct.

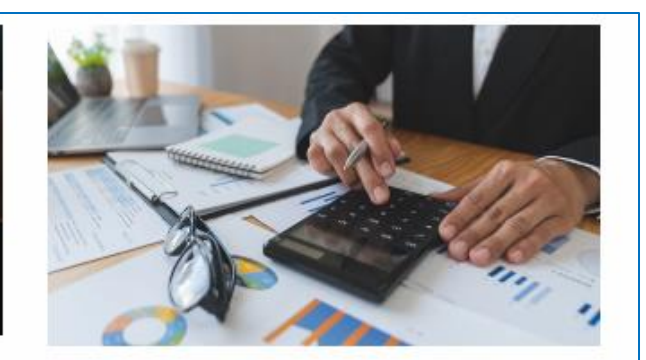

#### FY-End & Chart of Accounts

Documentation about closing out financials for the fiscal year.

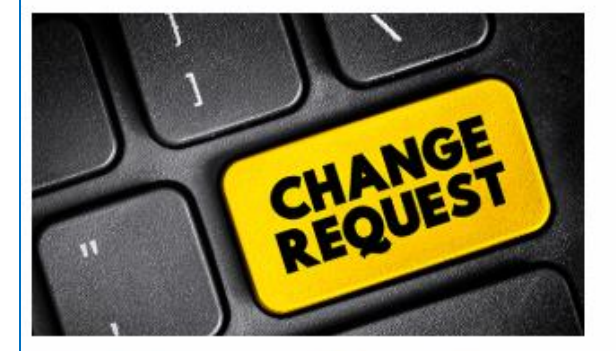

#### Model Change Request

A change request to enhance the PeopleSoft application.

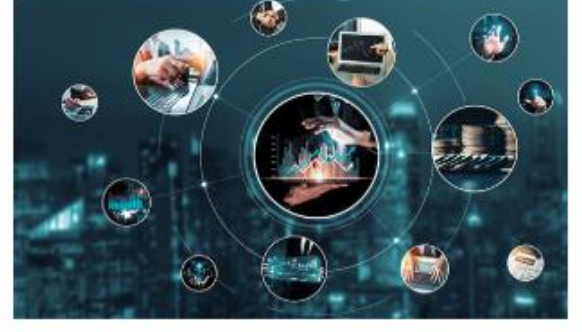

#### System Status

USG Services's home for real-time and historical data on system performance.

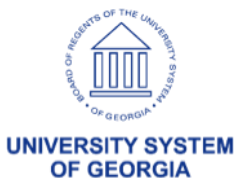

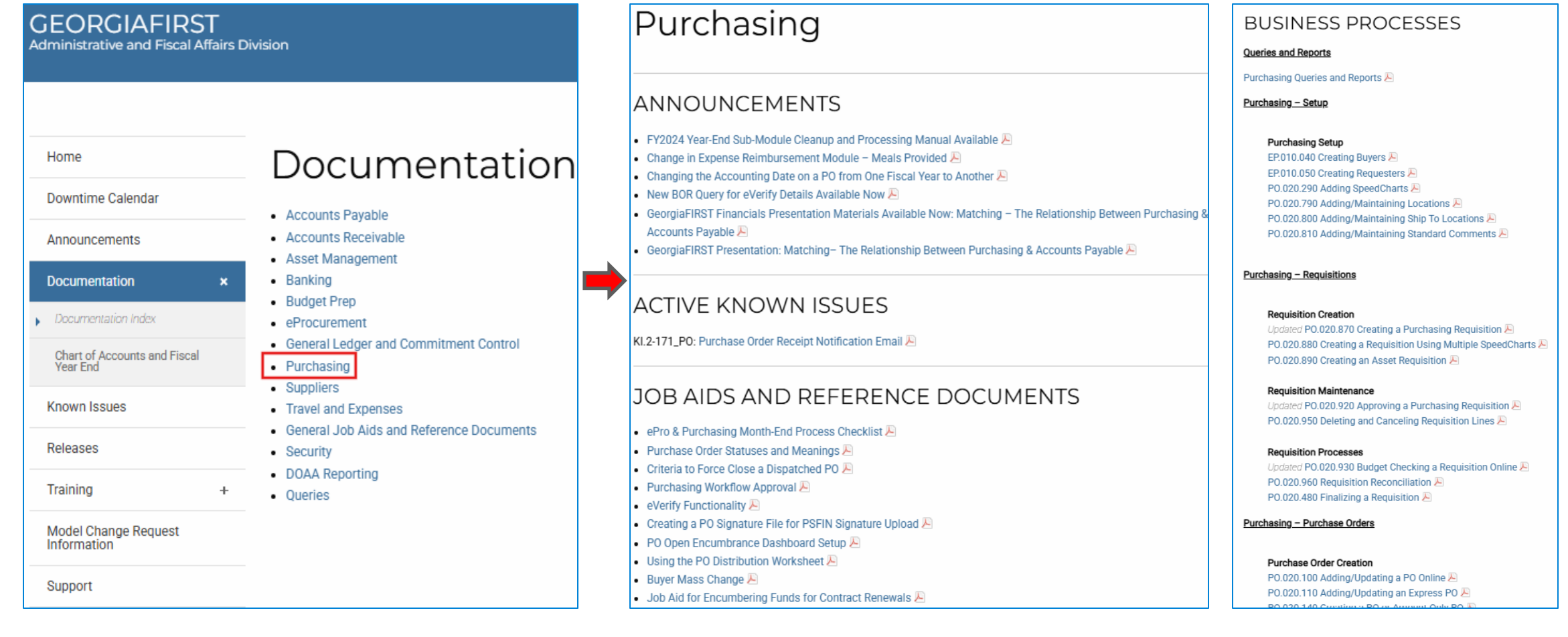

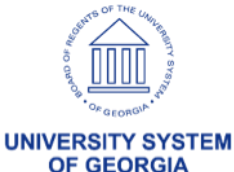

### **eProcurement & Purchasing**

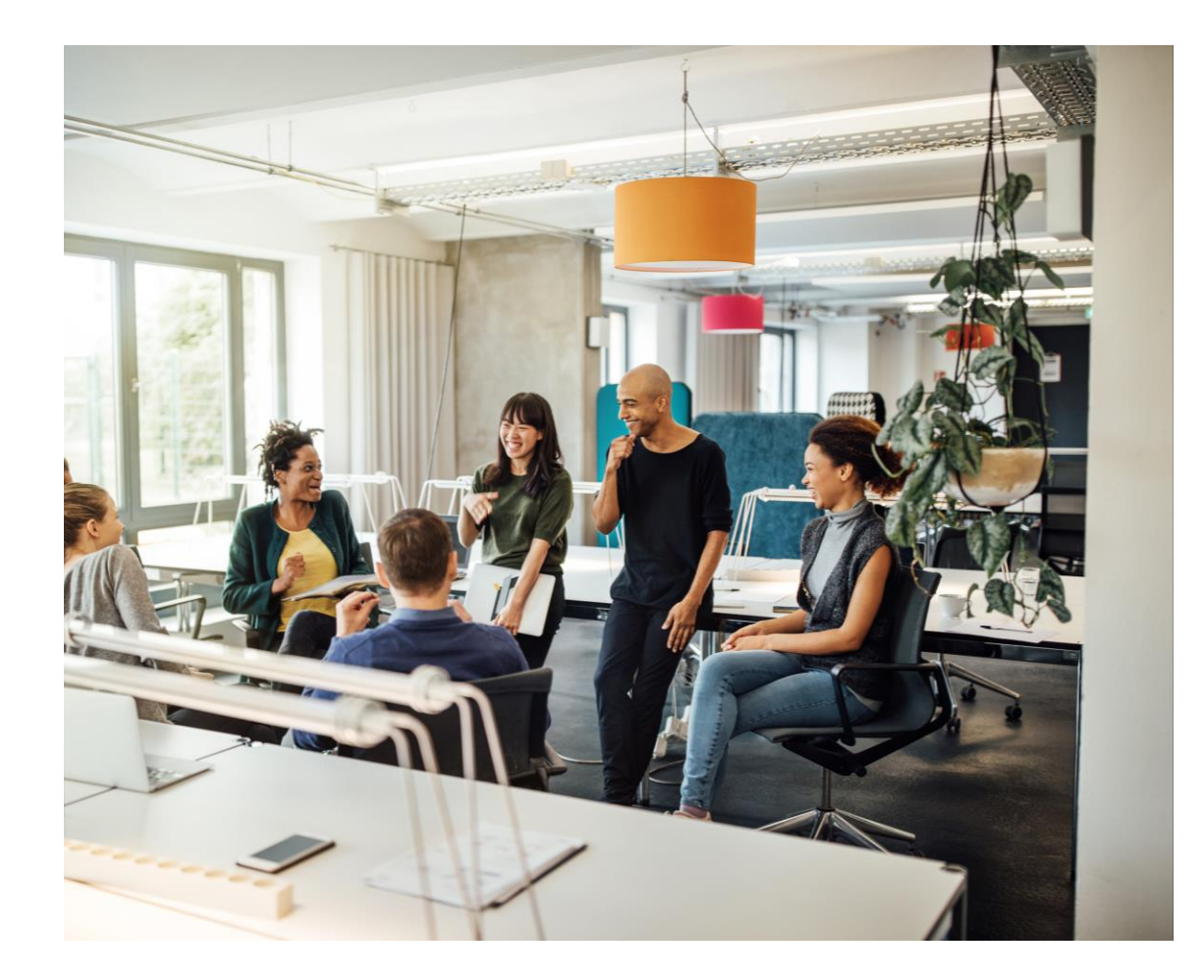

# **Open Discussion**

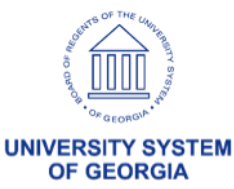

## **Year-End Purchasing**

#### Changing the Accounting Date on a PO from One Fiscal Year to Another

In order to avoid possible encumbrance accounting issues during this Fiscal Year End cycle, it is important to not cross the fiscal year boundary when changing accounting dates on a PO.

If users create and Budget Check a PO with an accounting date in the wrong Fiscal Year, first CANCEL that PO and then create a new PO with the correct accounting date. DO NOT try to correct the PO by changing the date.

When changing an accounting date that crosses Fiscal Years, the related encumbrance entries will not be recorded in the correct fiscal year and your encumbrance balances will be incorrect, resulting in surplus reporting errors. Encumbrance journal entries would then have to be created in order to correct the encumbrance balances.

Supporting Documentation: For more information, see PO.020.260 - Canceling a PO/PO Lines.

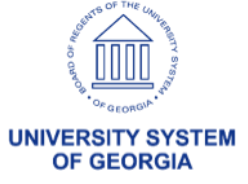

#### **Year-End eProcurement**

To assist institutions using the ePro module with completing all FY2025 requisition related processing by Monday, June 30, 2025, the following cutoff dates have been set:

- Monday, June 2, 2025, at 7am, ITS will cut off access to ePro Requisition entry for the following roles:
  - BOR\_EP\_REQUESTER\_YE\_CUTOFF
  - $\circ$  BOR\_EP\_MAINT\_REQ\_YE\_CUTOFF
  - $\circ \ \mathsf{BOR\_EP\_MAINT\_REQ\_SCI\_YE\_CUTOFF}$

Note: Institutions that do not wish to have the ePro Requisition entry cutoff on this date should use the regular BOR roles without the YE\_CUTOFF ending.

For further information, please refer to the FY2025 Year-End Cutoff Dates for Travel & Expenses and eProcurement at: <u>https://www.usg.edu/gafirst-fin/announcement\_docs/A24-019\_FY2025\_Year-</u> End\_Cutoff\_Dates\_for\_Travel\_\_Expenses\_and\_eProcurement.pdf

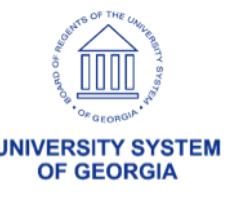

### **Year End Information**

#### Year End Submodule Cleanup Guide:

https://www.usg.edu/gafirst-fin/documentation/chart\_of\_accounts\_and\_fiscal\_year\_end

#### Changing the Accounting Date on a PO from One Fiscal Year to Another:

https://www.usg.edu/gafirst-fin/announcement\_docs/A23-036\_Changing\_the\_Accounting\_Date\_on\_a\_PO\_from\_One\_Fiscal\_Year\_to\_Another.pdf

#### ePro and Purchasing Monthly Process Checklist:

https://www.usg.edu/gafirst-fin/documents/ePro\_and\_Purchasing\_Monthly\_Process\_Checklist.pdf

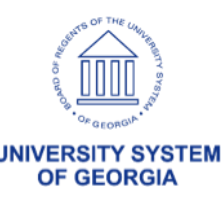

### **eProcurement & Purchasing**

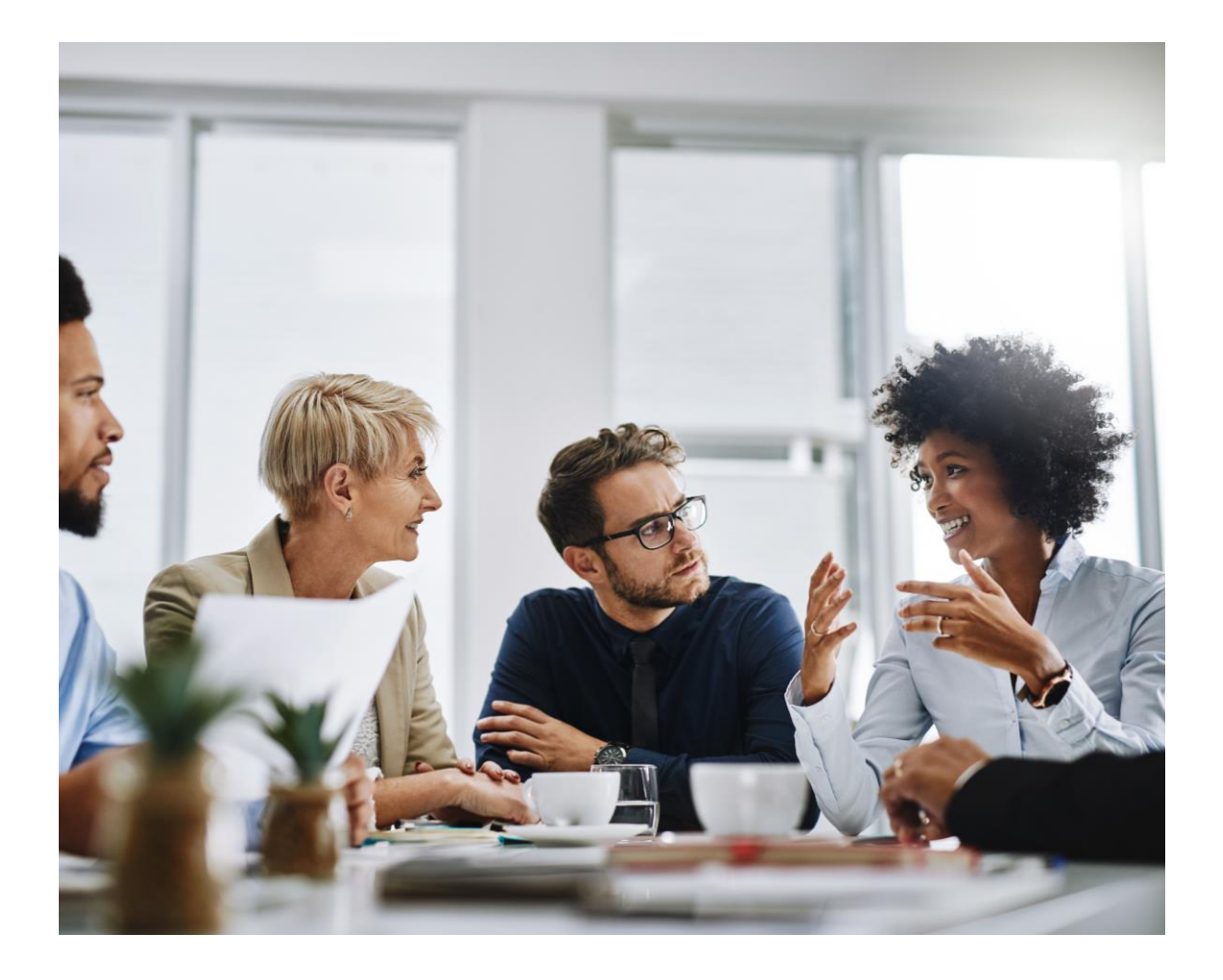

# **Open Discussion**

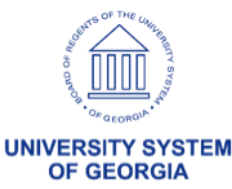

# **Coming Soon...New Unified ERP**

| UNIFIED ERP PR<br>University System of Georgia         | OJECT                                                                                                    |                                |
|--------------------------------------------------------|----------------------------------------------------------------------------------------------------|--------------------------------|
| Home<br>Project Goals<br>Vision and Guiding Principles | Timeline<br>The Unified ERP Project timeline encompasses three main phases: Assessment, Solicitation/Acquisition, and<br>Implementation. |                                |
| Timeline     Requirements Gathering                    | Unified ERP Project Timeline (Estimated – All Phases)                                                                                    | https://www.usg.edu/unified-er |
| Frequently Asked Questions                             | 2023 2024 2025 2026 2027 2028                                                                                                    |                                |
| Project Updates                                        | Assessment Solicitation / Acquisition Implementation                                                                                     |                                |
|                                                        |                                                                                                    |                                |
|                                                        |                                                                                                    |                                |
|                                                        | We are currently in the Solicitation/Acquisition Phase through June 2025.                                                                |                                |

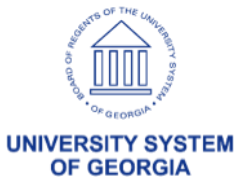

## **Coming Soon...New Unified ERP**

- Clean up Required
- BOR\_KK\_EXCEPTIONS
- Updates
- <u>https://www.usg.edu/unified-erp</u>

- OTHER QUERIES TO REVIEW
- BOR\_BC\_PENDING
- BOR\_PO\_OPEN\_AMT\_ALL
- BOR\_REQ\_OPEN AMT\_ALL

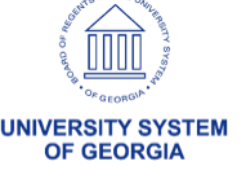

### **eProcurement & Purchasing**

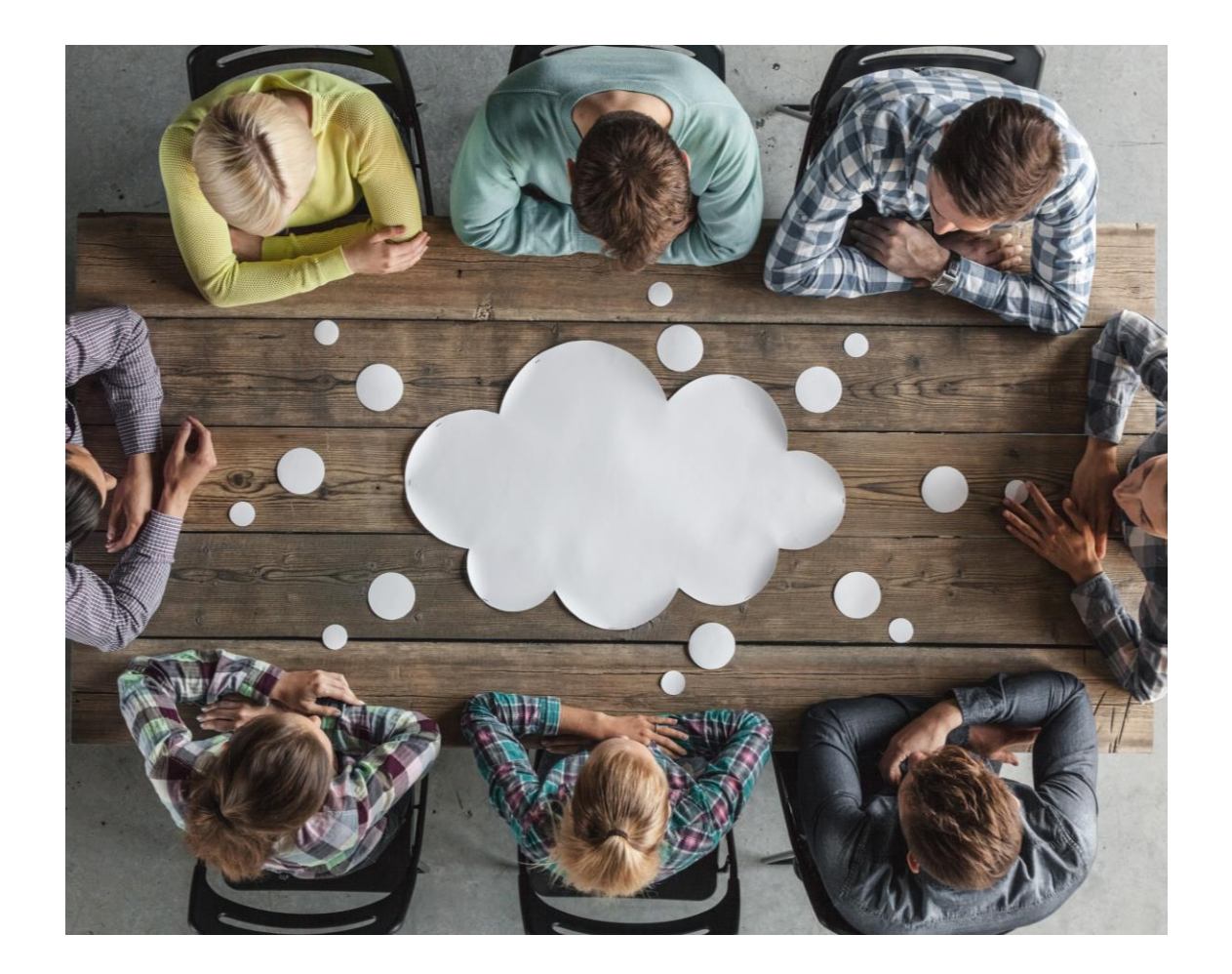

# **Open Discussion**

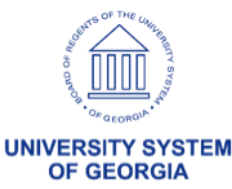

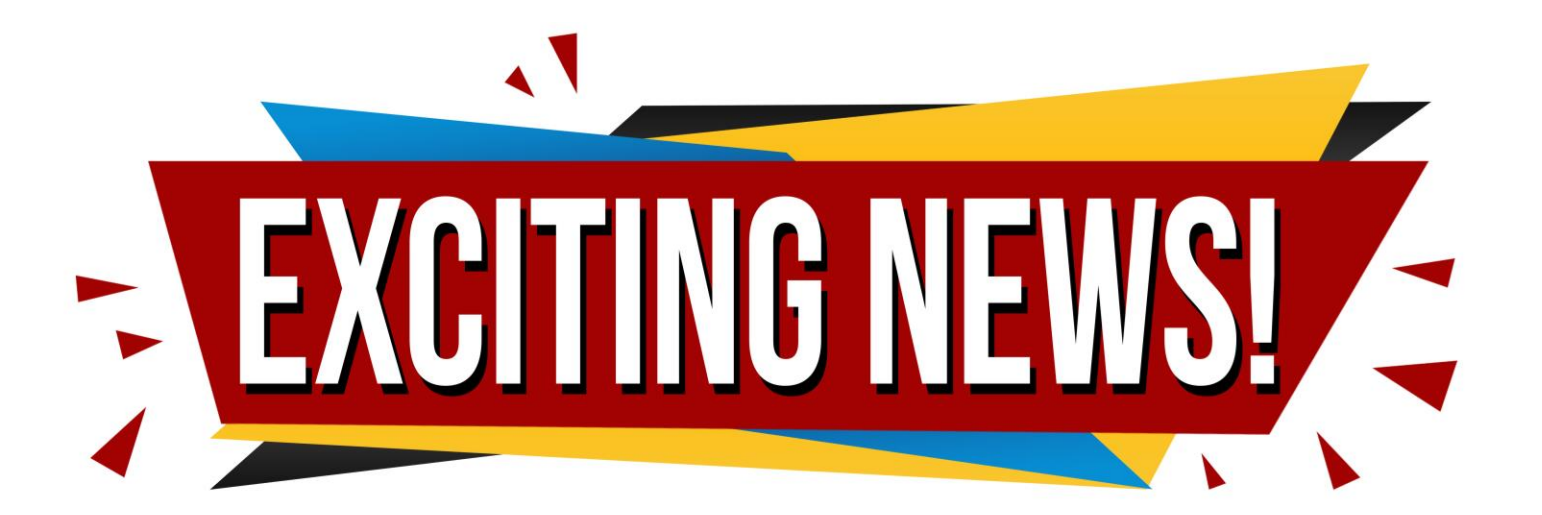

Pre-budget check functionality was enabled on 3/31/25 to provide users with the ability to run a budget pre-check for eProcurement requisitions to determine if funds are available *prior* to approvals.

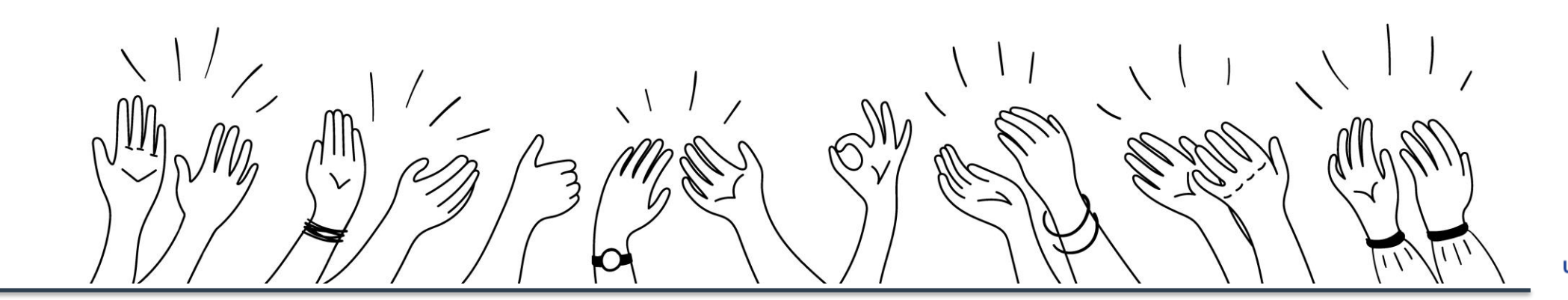

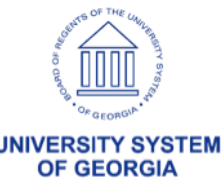

#### How does it work?

The budget processor verifies that a budget exists for the chartstring and that there are sufficient funds. However, the processor does not reserve these funds (create a pre-encumbrance), meaning the funds *may not* be available when the Budget Check is initiated after approvals.

The budget status will be updated to either "P" for Provisionally Valid or "E" for Error

- **Provisionally Valid** indicates that a budget exists and that sufficient funds are available.
- Error indicates that either no budget exists, or the available funds are insufficient.

Note that neither a Provisionally Valid nor an Error status will prevent a requisition from routing for approval.

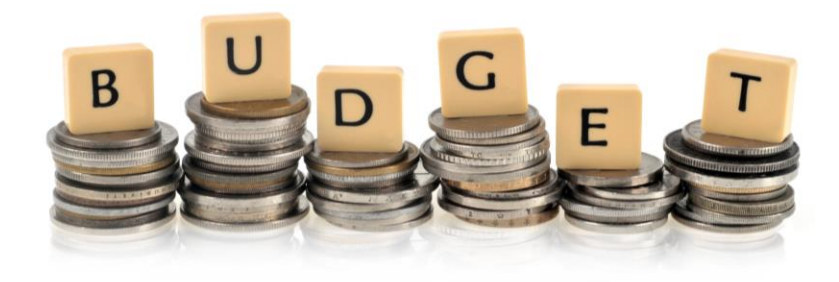

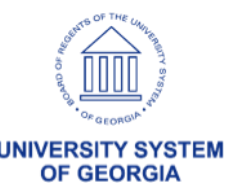

Be sure to check out the new Job Aid!

The Budget Pre-Check button is available for use on the following PeopleSoft pages for GeorgiaFIRST Financials:

- Create Requisition
- Requisition Confirmation
- Manage Requisitions
- Requester's Workbench

| Home                                     | eProcurement                                                                                                    |
|------------------------------------------|----------------------------------------------------------------------------------------------------|
| Downtime Calendar                        |                                                                                                    |
| Documentation                            |                                                                                                    |
| Documentation Index                      | ANNOUNCEMENTS                                                                                                    |
| Chart of Accounts and Fiscal<br>Year End | <ul> <li>New Budget Pre-Check Functionality for ePro Requisitions </li> <li>FY2025 Year-End Cutoff Dates for Travel &amp; Expenses and eProcurement Announcement </li> <li>FY2024 Year-End Sub-Module Cleanup and Processing Manual Available </li> </ul> |
| Known Issues                             | <ul> <li>FY2024 Year-End Cutoff Dates for Travel &amp; Expenses and eProcurement </li> <li>Change in Expense Reimburgement Module – Meals Browided </li> </ul>                                                                                            |
| Releases                                 | <ul> <li>Changing the Accounting Date on a PO from One Fiscal Year to Another </li> </ul>                                                                                                    |
| Training                                 | <ul> <li>GeorgiaFIRST Financials Presentation Materials Available Now: Matching – The Relationship Between Purchasing</li> <li>Accounts Payable </li> </ul>                                                                                               |
| Model Change Request<br>Information      | JOB AIDS AND REFERENCE DOCUMENTS                                                                                                    |
| Support                                  | eProcurement User's Guide for Approvers                                                                                                    |
|                                          | ePro User's Guide for Shoppers                                                                                                    |
|                                          | <ul> <li>ePro &amp; Purchasing Month-End Process Checklist </li> <li>ePro Overview </li> </ul>                                                                                                    |
|                                          | <ul> <li>Resolving Browser Related Issues When Using GeorgiaFIRST Marketplace to Issue a Requisition<br/>PO Open Encumbrance Dashboard Setup</li> </ul>                                                                                                   |

UNIVERSITY SYSTEM OF GEORGIA

#### **Create Requisition**

| Enter requisition comments     |                     |                  |                      |                                   |
|--------------------------------|---------------------|------------------|----------------------|-----------------------------------|
|                                |                     |                  |                      |                                   |
| Send to Supplier               | Show at Receipt     | Shown at Voucher |                      | Add more Comments and Attachments |
| proval Justification           |                     |                  |                      |                                   |
| Enter approval justification f | or this requisition |                  |                      |                                   |
|                                |                     |                  |                      | 12                                |
|                                |                     |                  |                      | 16.                               |
| Check Budget                   | Pre-Check Budget    |                  |                      |                                   |
| Save & submit                  | Save for Later      | Add More Items   | 60 Preview Approvals |                                   |
|                                |                     |                  |                      | define the co                     |
|                                |                     |                  |                      |                                   |

#### **Requisition Confirmation**

#### Confirmation

Your requisition has been submitted.

| Requested For          | Debby June Mayo       |              | Number of Lines | 1          |
|------------------------|-----------------------|--------------|-----------------|------------|
| Requisition Name       | 0000536644            |              | Total Amount    | 500.00 USD |
| Requisition ID         | 0000536644            |              |                 |            |
| Business Unit          | 30000                 |              |                 |            |
| Status                 | Pending               |              |                 |            |
| Priority               | Medium                |              |                 |            |
| Budget Status          | Not Checked           |              |                 |            |
| View printable version | Edit this Requisition | Check Budget | Pre-Check       | < Budget   |
| Line Dept and Proj     | ect Approval          |              |                 |            |

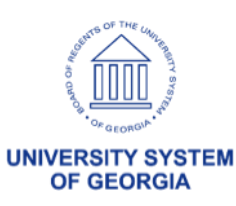

#### Manage Requisitions

|                                              | Keyword Sea                                          | irch                                                                               |                                               |                                                                        |                                                              |                                        |                                                                                                    |          |             |
|----------------------------------------------|------------------------------------------------------|------------------------------------------------------------------------------------|-----------------------------------------------|------------------------------------------------------------------------|--------------------------------------------------------------|----------------------------------------|----------------------------------------------------------------------------------------------------|----------|-------------|
| <ul> <li>Search Requi</li> </ul>             | sitions                                              |                                                                                    |                                               |                                                                        |                                                              |                                        |                                                                                                    |          |             |
| To locate requisition                        | ns, edit the criteria                                | a below and click the                                                              | e Search button.                              |                                                                        |                                                              |                                        |                                                                                                    |          |             |
| Busines                                      | s Unit 30000                                         | Q                                                                                  | Requisitio                                    | on Name                                                                |                                                              |                                        |                                                                                                    |          |             |
| Requisit                                     | ion ID                                               | Q                                                                                  | Reque                                         | est State All but                                                      | t Complete 🗸 🗸                                               | Bu                                     | dget Status                                                                                                    |          | Ŷ           |
| Date                                         | From                                                 | 31                                                                                 |                                               | Date To 03/17/                                                         | 2025                                                         | 3                                      | Origin                                                                                                    | Speci    | al Reques v |
| Requ                                         | iester                                               | Q                                                                                  | En                                            | tered By                                                               | C                                                            | 2                                      | POID                                                                                                    |          | C           |
| Search                                       | Clear                                                |                                                                                    | Show Advan                                    | ced Search                                                             |                                                              |                                        |                                                                                                    |          |             |
| Requisitions 🕐                               |                                                      |                                                                                    |                                               |                                                                        |                                                              |                                        |                                                                                                    |          |             |
| To view the lifecoon                         | and line items for                                   | a requisition click                                                                | the Evened triangl                            | 200000                                                                 |                                                              |                                        |                                                                                                    |          |             |
| To edit or perform a                         | nother action on a                                   | a requisition, make a                                                              | a selection from the                          | e icon.<br>e Action dropdov                                            | vn list and click Go.                                        |                                        |                                                                                                    |          |             |
| To edit or perform a<br>Req ID               | nother action on a<br>Requisition Name               | a requisition, click<br>a requisition, make a<br>BU                                | a selection from the<br>Date                  | e icon.<br>e Action dropdov<br>Request State                           | vn list and click Go.<br>Budget                              | Total                                  |                                                                                                    |          |             |
| To edit or perform a<br>Req ID<br>0000536644 | Requisition Name<br>0000536644                       | a requisition, make a<br>e BU<br>300                                               | Date<br>00 03/17/2025                         | e icon.<br>e Action dropdov<br>Request State<br>Pending                | vn list and click Go.<br>Budget<br>Not Chk'd                 | Total<br>500.00 USD                    | [Select Action]                                                                                                    | <b>v</b> | Go          |
| To edit or perform a<br>Req ID<br>0000536644 | Requisition Name<br>0000536644                       | a requisition, click<br>a requisition, make a<br>e BU<br>300                       | Date<br>00 03/17/2025                         | e icon.<br>e Action dropdov<br>Request State<br>Pending                | vn list and click Go.<br>Budget<br>Not Chk'd                 | Total<br>500.00 USD                    | [Select Action]<br>Approvals                                                                                          | ~        | Go          |
| To edit or perform a<br>Req ID<br>0000536644 | Requisition Name<br>0000536644                       | a requisition, make a e BU 300                                                     | Date<br>00 03/17/2025                         | e icon.<br>e Action dropdow<br>Request State<br>Pending                | vn list and click Go.<br>Budget<br>Not Chk'd                 | Total<br>500.00 USD                    | [Select Action]<br>Approvals<br>Cancel                                                                                | ~        | Go          |
| To edit or perform a<br>Req ID<br>0000536644 | Requisition Name<br>0000536644                       | a requisition, click<br>a requisition, make a<br>e BU<br>300                       | Date<br>00 03/17/2025                         | e icon.<br>e Action dropdow<br>Request State<br>Pending                | vn list and click Go.<br>Budget<br>Not Chk'd                 | Total<br>500.00 USD                    | [Select Action]<br>Approvals<br>Cancel<br>Check Budget                                                                | ×        | Go          |
| To edit or perform a<br>Req ID<br>0000536644 | ion                                                  | a requisition, make a<br>e BU<br>300                                               | Date<br>00 03/17/2025                         | e icon.<br>e Action dropdow<br>Request State<br>Pending<br>Review Char | vn list and click Go.<br>Budget<br>Not Chk'd                 | Total<br>500.00 USD<br>Manage Receipts | [Select Action]<br>Approvals<br>Cancel<br>Check Budget<br>Copy                                                        | •        | Go          |
| To edit or perform a<br>Req ID<br>0000536644 | nother action on a<br>Requisition Name<br>0000536644 | a requisition, click a<br>a requisition, make a<br>e BU<br>300<br>Review Change Re | Date<br>00 03/17/2025                         | e icon.<br>e Action dropdow<br>Request State<br>Pending<br>Review Char | vn list and click Go.<br>Budget<br>Not Chk'd                 | Total<br>500.00 USD<br>Manage Receipts | [Select Action]<br>Approvals<br>Cancel<br>Check Budget<br>Copy                                                        | ~        | Go          |
| To edit or perform a<br>Req ID<br>0000536644 | ion                                                  | a requisition, make a<br>e BU<br>300                                               | a selection from the<br>Date<br>00 03/17/2025 | e Icon.<br>e Action dropdow<br>Request State<br>Pending<br>Review Char | vn list and click Go.<br>Budget<br>Not Chk'd<br>nge Tracking | Total<br>500.00 USD<br>Manage Receipts | [Select Action]<br>Approvals<br>Cancel<br>Check Budget<br>Copy<br>Eat<br>PreCheck Budget                              | ~        | Go          |
| To edit or perform a<br>Req ID<br>0000536644 | nother action on a<br>Requisition Name<br>0000536644 | a requisition, click a<br>a requisition, make a<br>e BU<br>300                     | a selection from the<br>Date<br>00 03/17/2025 | e Icon.<br>e Action dropdow<br>Request State<br>Pending<br>Review Char | vn list and click Go.<br>Budget<br>Not Chk'd                 | Total<br>500.00 USD<br>Manage Receipts | [Select Action]<br>Approvals<br>Cancel<br>Check Budget<br>Copy<br>Edit<br>PreCheck Budget<br>View Cycle               | ~        | Go          |
| To edit or perform a<br>Req ID<br>0000536644 | other action on a<br>Requisition Name<br>0000536644  | a requisition, make a<br>e BU<br>300                                               | a selection from the<br>Date<br>00 03/17/2025 | e Icon.<br>e Action dropdow<br>Request State<br>Pending<br>Review Char | vn list and click Go.<br>Budget<br>Not Chk'd                 | Total<br>500.00 USD<br>Manage Receipts | [Select Action]<br>Approvals<br>Cancel<br>Check Budget<br>Copy<br>Edit<br>PreCheck Budget<br>View Cycle<br>View Print | ~        | Go          |

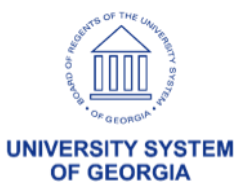

#### **Requester's Workbench**

| Busin              | ness Unit        | 30000            | WorkE        | ench ID 00005366      | 644              |            |                       |                    |             |
|--------------------|------------------|------------------|--------------|-----------------------|------------------|------------|-----------------------|--------------------|-------------|
| *De                | scription        | Budget Pre-Check |              |                       |                  |            |                       |                    |             |
| Select Reqs for Fu | rther Proces     | ssing            |              |                       |                  |            |                       |                    |             |
|                    |                  |                  |              |                       |                  |            |                       |                    |             |
|                    | ons              |                  |              |                       |                  |            |                       |                    |             |
| EF Q               |                  |                  |              |                       |                  |            |                       |                    | < 1-1 of    |
| Details            | Approval         |                  |              |                       |                  |            |                       |                    |             |
| Requisition        | n ID             | Doc Status       | Hold         | Requisition<br>Status | Budget Status    | Req Date   | Last Activity         | Name               | Track Batch |
| 000053664          | 4                | B                | N            | Pending<br>Approval   | Not Chk'd        | 03/17/2025 | 03/17/2025            | Debby June<br>Mayo |             |
| Select All         | ********         |                  |              |                       |                  | *********  |                       |                    |             |
| - OCICCI AII       |                  |                  |              |                       |                  |            |                       |                    |             |
|                    |                  |                  |              |                       | Exclusion and a  |            |                       |                    |             |
| Action:            | Appr             | rove             | Unapprove    |                       | Cancel           | s          | end Approval Reminder |                    |             |
| ſ                  | Clo              | ose              | Budget Check |                       | Budget Pre-Check |            |                       |                    |             |
| So To: S           | Set filter optio | ons              | View Proce   | ssina Results         |                  |            |                       |                    |             |
|                    |                  |                  |              |                       |                  |            |                       |                    |             |
| Save               |                  |                  |              |                       |                  |            |                       |                    |             |
| Notify De          | frech            |                  |              |                       |                  |            |                       |                    |             |
|                    |                  |                  |              |                       |                  |            |                       |                    |             |

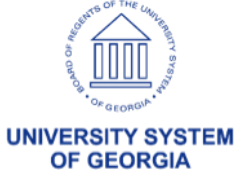

### eProcurement & Purchasing

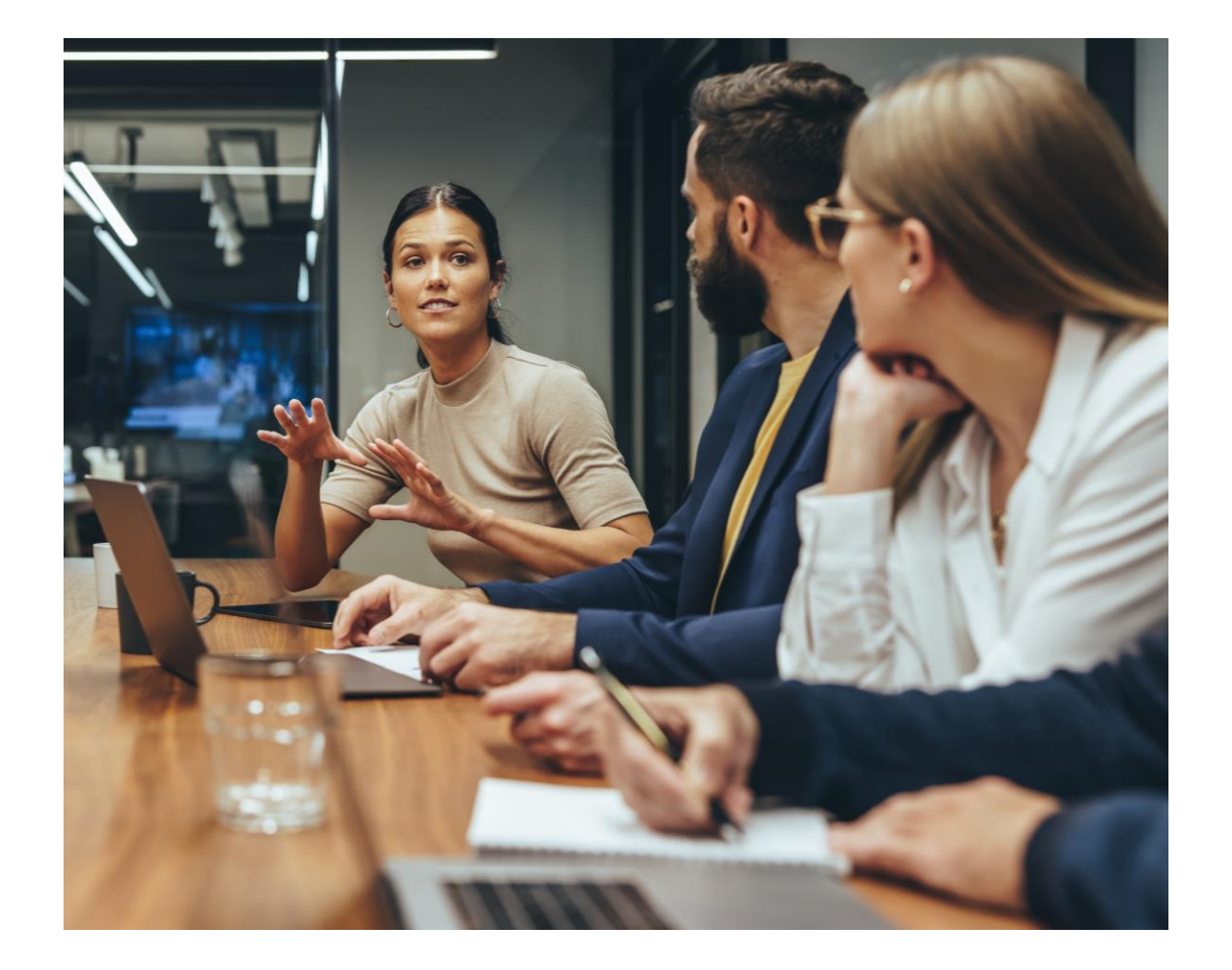

# **Open Discussion**

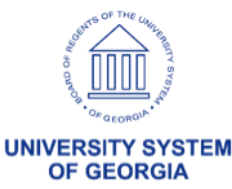

## Finalizing a Requisition from a Purchase Order

When you create or modify a PO, you can designate that the PO is **Final**, prompting the system to liquidate the preceding requisition.

This will relieve the outstanding pre-encumbrances from the budget ledger.

| PO Status     | Dispatched   | Δ ×               |
|---------------|--------------|-------------------|
| Budget Status | Valid        | fi 🗗              |
|               | Hold From Fu | urther Processing |
|               |              |                   |

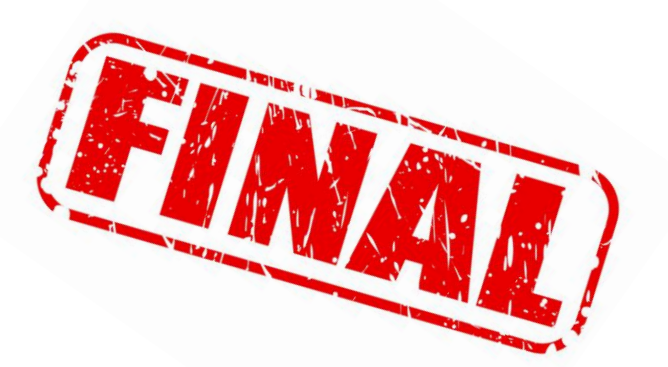

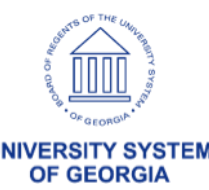

## Finalizing a Requisition from a Purchase Order

#### **Example Scenario**

- Requisition is created for a quantity of 10 at \$10.00 each. Total Requisition is \$100.00.
   Pre-encumbrance is established.
- 2. The Purchase Order is created from this requisition, but the quantity is reduced to 7. When the PO is budget checked, \$70.00 is encumbered and \$30.00 remains pre-encumbered.

#### How can the \$30.00 be liquidated?

The user can use the Finalize button on the Purchase Order Header. This will allow the PO to be reduced to 7, encumber \$70.00 while also fully liquidating the remaining \$30.00 preencumbrance. The \$30.00 will be returned to the Available Budget.

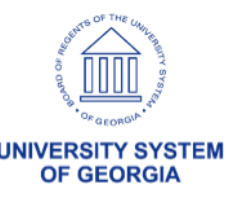

### eProcurement & Purchasing

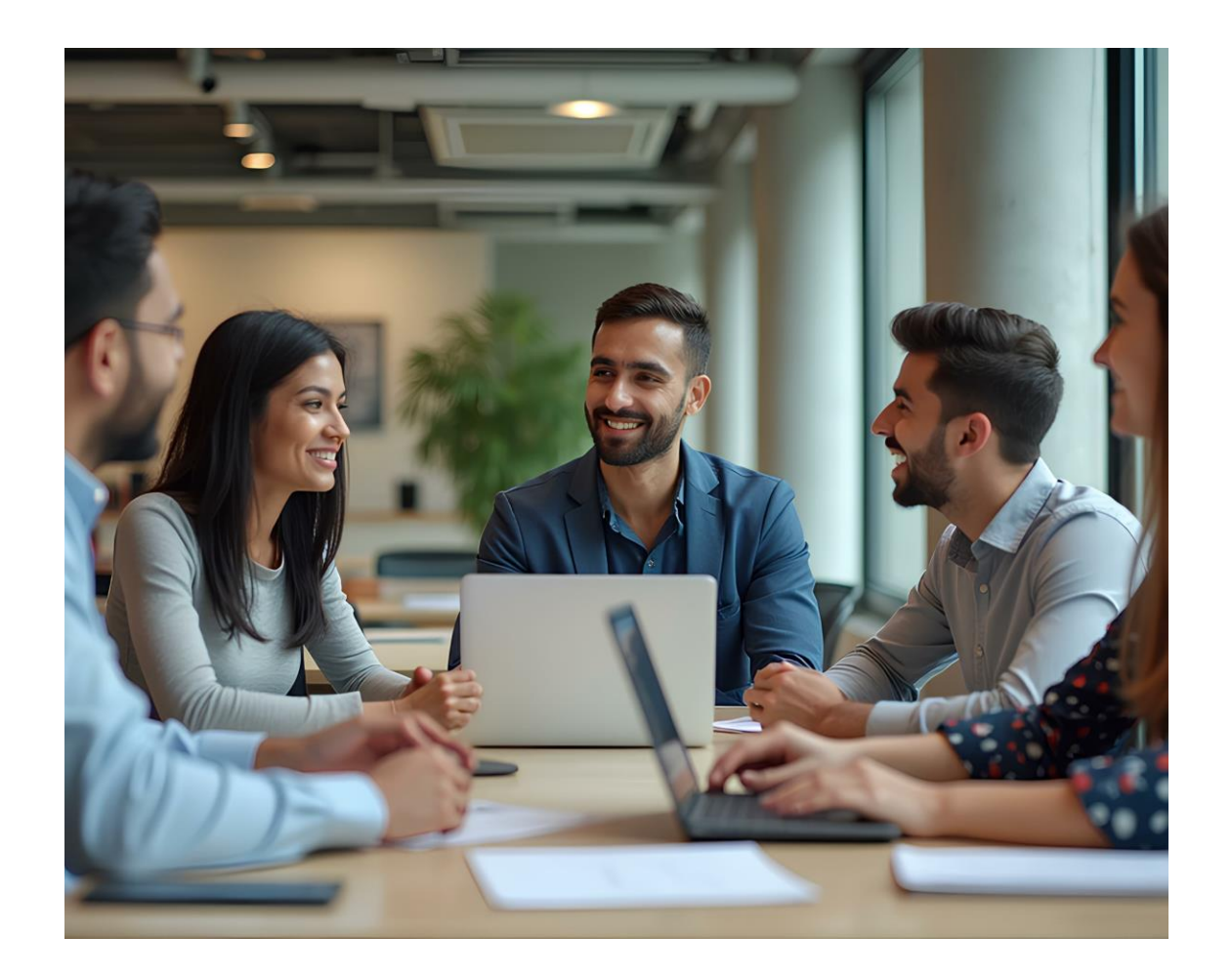

# **Open Discussion**

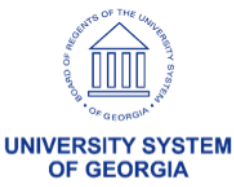

## ePro & Purchasing Tips, Tricks & Reminders

Resolving Browser Related Issues when using the GFM:

https://www.usg.edu/gafirst-

fin/documents/Resolving Browser Related Issues When Using GeorgiaFIRST Marketplace to Iss ue a Requisition.pdf

Matching Presentation:

https://www.usg.edu/gafirst-fin/announcement\_docs/A22-016\_Materials\_Available\_Now\_Matching.pdf

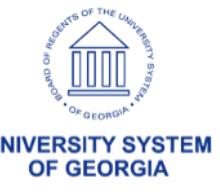

## **PO Approval Levels**

Workflow approvals for Purchasing are only needed if certain criteria are met. There are three purchase order approval levels:

- Asset Approval (optional)
  - $\circ~$  Account is an Asset account, and the Profile ID is blank
  - Account ranges 800000 899999

#### OR

- $\circ~$  Account ranges 743000 743999 AND Amount is greater than \$3,000
- Profile ID exists, but account is NOT an Asset account

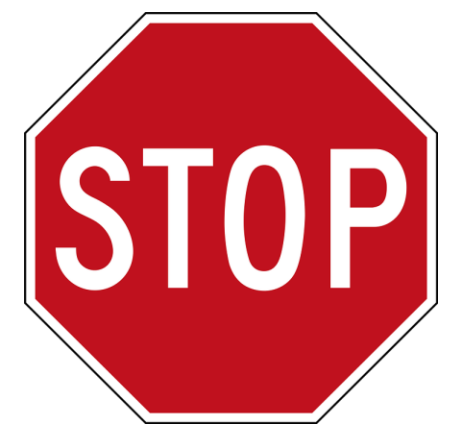

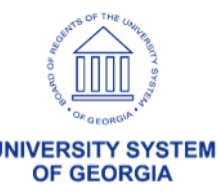

### **PO Approval Levels**

- Budget Reference Approval (optional)
  - Budget Reference entered on PO Distribution Line is different than current fiscal year.
  - The purchase order was created from a requisition, and the Budget Reference entered on the PO Distribution Line is different than what is on the Requisition Distribution Line.

#### • Buyer Approval (required)

- If the PO is manually entered, it routes for Buyer approval and updates to a status of 'Pending Approval' or 'Open' depending on the Requester setup.
- If the PO is sourced from a Requisition with the Build PO's as Approved option selected, it will not route for Buyer approval.

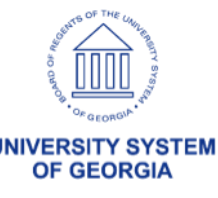

### **Quantity v/s Amount PO**

Quantity Purchase Order: used for the purchase of items where the supplier would send an invoice that is based on a quantity of goods delivered

| Lines ⑦ | Ship To/Due | Date <u>S</u> tatuses | Item Information Attributes RF      | =Q <u>C</u> ontr | ract <u>R</u> eceivi | ng ∥⊧ |                |           |                       |          | 14 4 | 1-6 of 6 🗸 🕨 | View All |
|---------|-------------|-----------------------|-------------------------------------|------------------|----------------------|-------|----------------|-----------|-----------------------|----------|------|--------------|----------|
| Line    | Item        |                       | Description                         |                  | PO Qty               | *UOM  | Category       | Price     | Merchandise<br>Amount | Status   |      |              |          |
| 1       |             |                       | Erection and Dismantle Labor        | R                | 4.0000               | EA    | 03138 Q        | 75.00000  | 300.00                | Approved | 0    | 1            | +        |
| 2       |             |                       | Transportation Surcharge            | R                | 1.0000               | EA    | 96286 Q        | 63.00000  | 63.00                 | Approved | Q    | 12           | +        |
| 3       | Ph.         |                       | ENVIRONMENTAL<br>/HAZMAT FEE        | <b>K</b>         | 1.0000               | FEE   | 10031 Q        | 33.16000  | 33.16                 | Approved | 0    | 1            | +        |
| 4       | <b>.</b>    |                       | DELIVERY CHARGE                     | R                | 1.0000               | FEE   | 96286 Q        | 175.00000 | 175.00                | Approved | Q    | 12           | +        |
| 5       | <b>1</b>    |                       | PICK UP CHARGE                      | R                | 1.0000               | FEE   | 96286 Q        | 175.00000 | 175.00                | Approved | 0    | 12           | +        |
| 6       | <b>P</b>    |                       | 8000 CFM OSCILLATING<br>EVAPORATIVE | R.               | 4.0000               | EA    | 03138 <b>Q</b> | 425.50000 | 1,702.00              | Approved | 0    | 12           | +        |

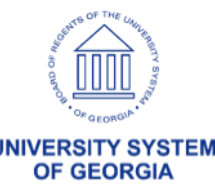

### **Quantity v/s Amount PO**

Amount Purchase Order: used for the purchase of services where the supplier would send an invoice that is based on an amount of service provided rather than a quantity of items delivered

The Amount Only check box should NOT be selected for the purchases of items, where the supplier would send an invoice that is based on a quantity of items delivered

|      |                   | us Data |                                                  | Bassivian       |            |             | 1-4 of 4 v  | View All |
|------|-------------------|---------|--------------------------------------------------|-----------------|------------|-------------|-------------|----------|
| Line | Ship <u>1</u> 0/D | Item    | Description                                      | Physical Nature | *Price Qty | *Price Date | Amount Only |          |
| 1    |                   |         | Full Day & Half Day Package -<br>Conference Room | Services ~      | Schedule v | P0 •        |             | +        |
| 2    |                   |         | Meals (Welcome Reception,<br>Breakfast, Lunch)   | Services ~      | Schedule v | P0 ~        |             | +        |
| 3    | <b>P</b>          |         | Parking                                          | Services v      | Schedule ~ | P0 ~        |             | +        |
| 4    | <b>*</b>          |         | Hotel Room                                       | Goods v         | Schedule ~ | P0 •        |             | +        |

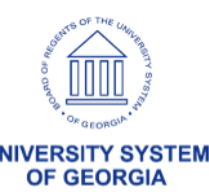

## **Other Tips & Tricks**

To populate today's date, enter a "T" or "t" in any date field in PeopleSoft Financials.

Click Save and today's date will populate.

| Pav Cvcle Selection Dates | s          |     | Pay Cycle Selection Dates       |
|---------------------------|------------|-----|---------------------------------|
| Pay From Date             | 10/01/2008 | Wed | Pay From Date 10/01/2008 Wed    |
| Pay Through Date          | TI 📰       | Mon | Pay Through Date 09/12/2018 Wed |
| Payment Date              | 07/30/2018 | Mon | Payment Date 07/30/2018 III Mon |

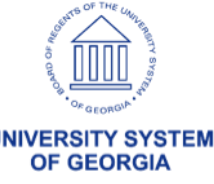

### eProcurement & Purchasing

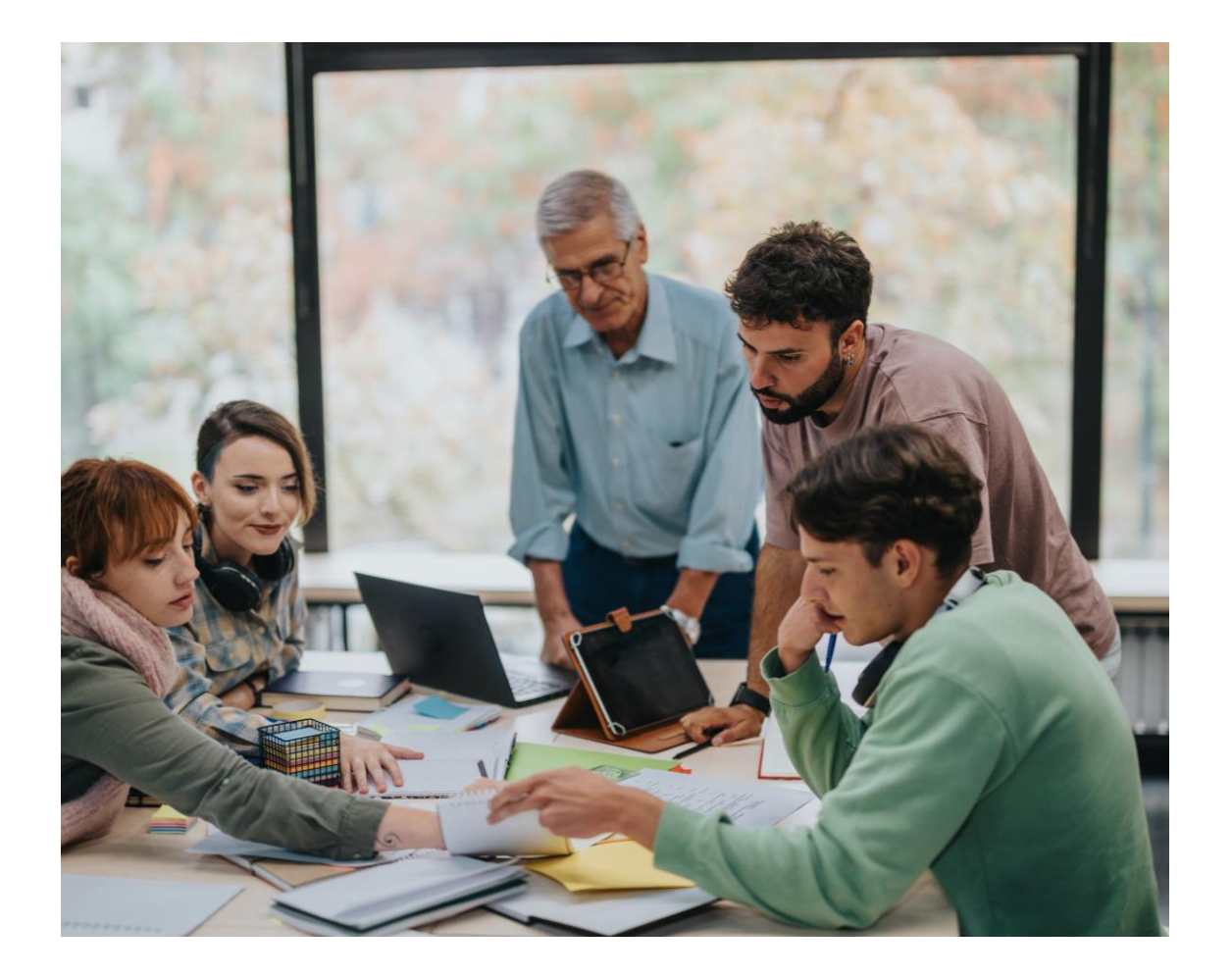

# **Open Discussion**

![](_page_33_Picture_3.jpeg)

#### **eProcurement & Purchasing**

![](_page_34_Picture_1.jpeg)

![](_page_34_Picture_2.jpeg)

![](_page_35_Picture_0.jpeg)

# UNIVERSITY SYSTEM OF GEORGIA Information Technology Services